# Gestión de dispositivos en Casa

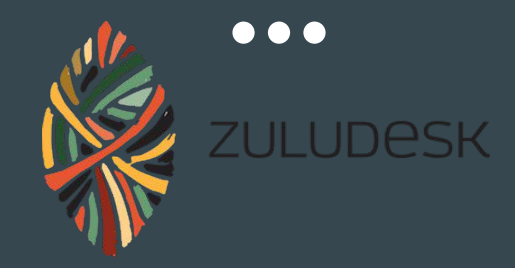

Colegio Divina Pastora - León

## Instalar la app desde APP Store (Apple)o desde PLAY Store (Android)

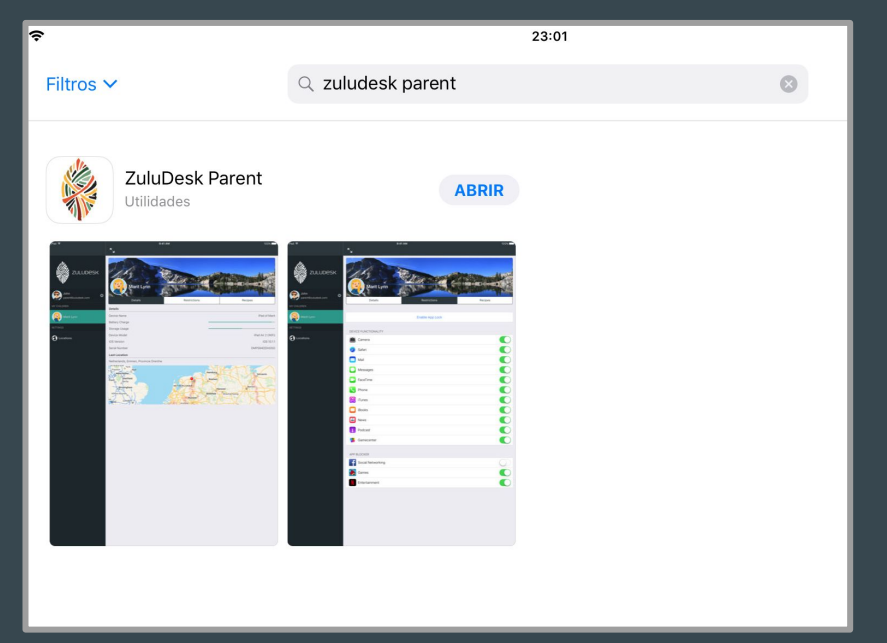

## ZULUDESK PARENT

## Introducir los datos del usuario (carnet entregado por el tutor/a)

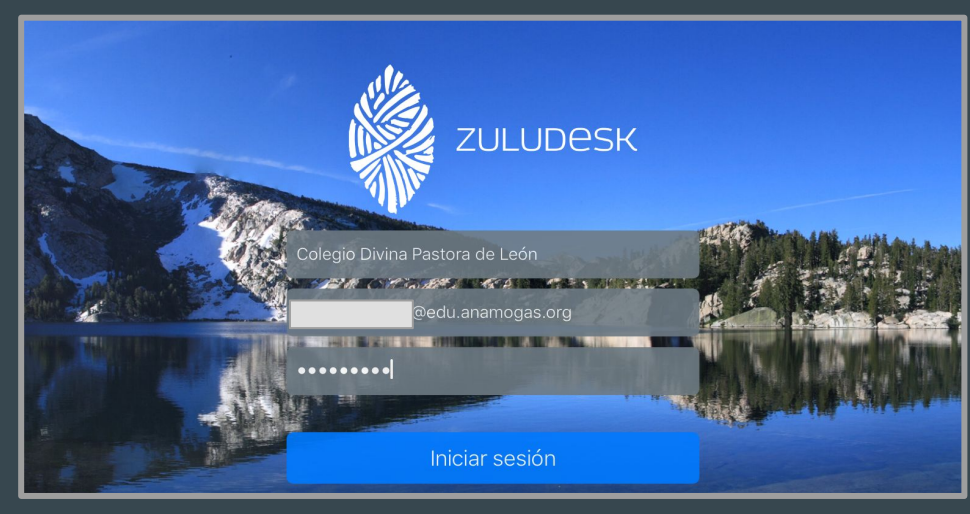

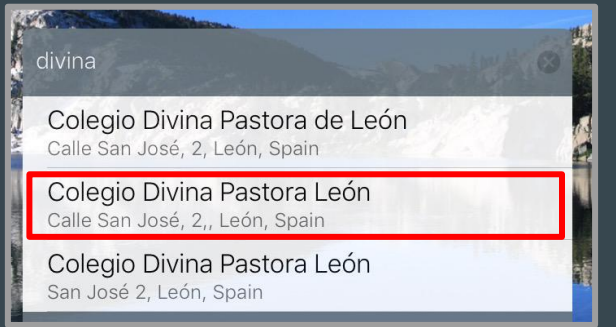

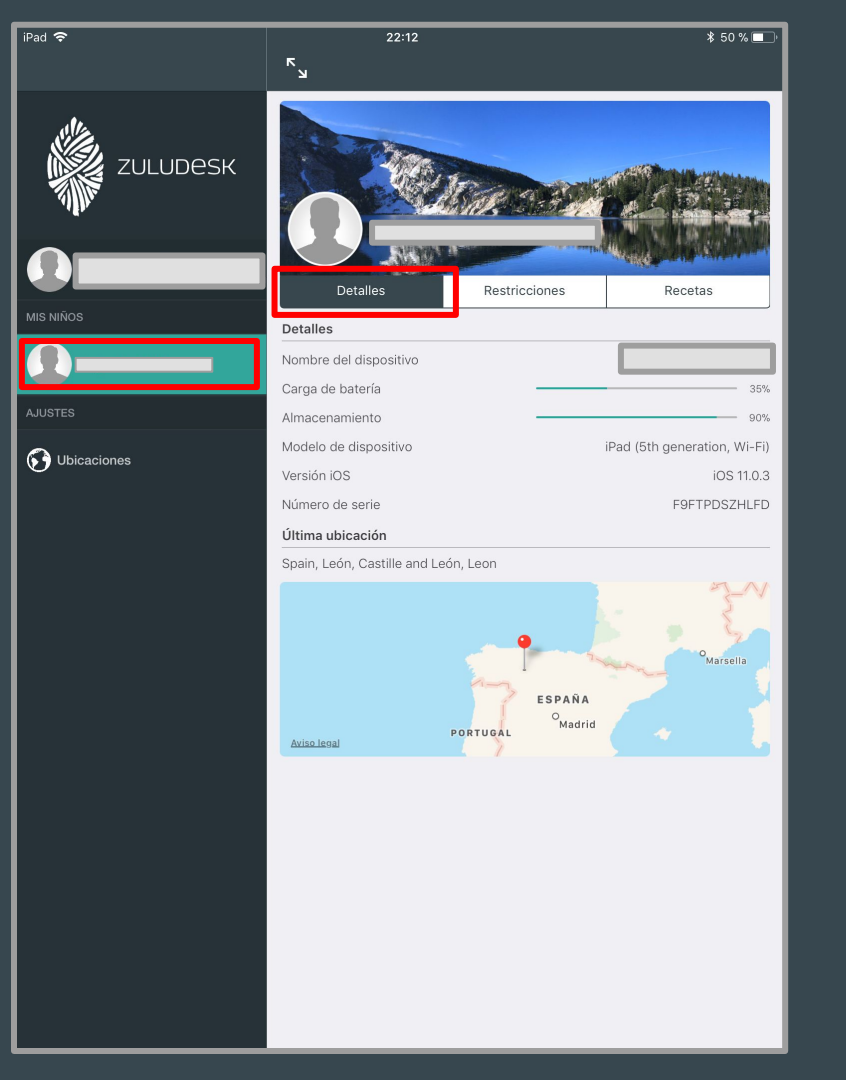

A la izquierda aparecen el nombre de los hijos que tienen un dispositivo que puede ser controlado por los padres.

Pinchando encima del nombre del niño, podremos ver los detalles del ipad que

podemos controlar.

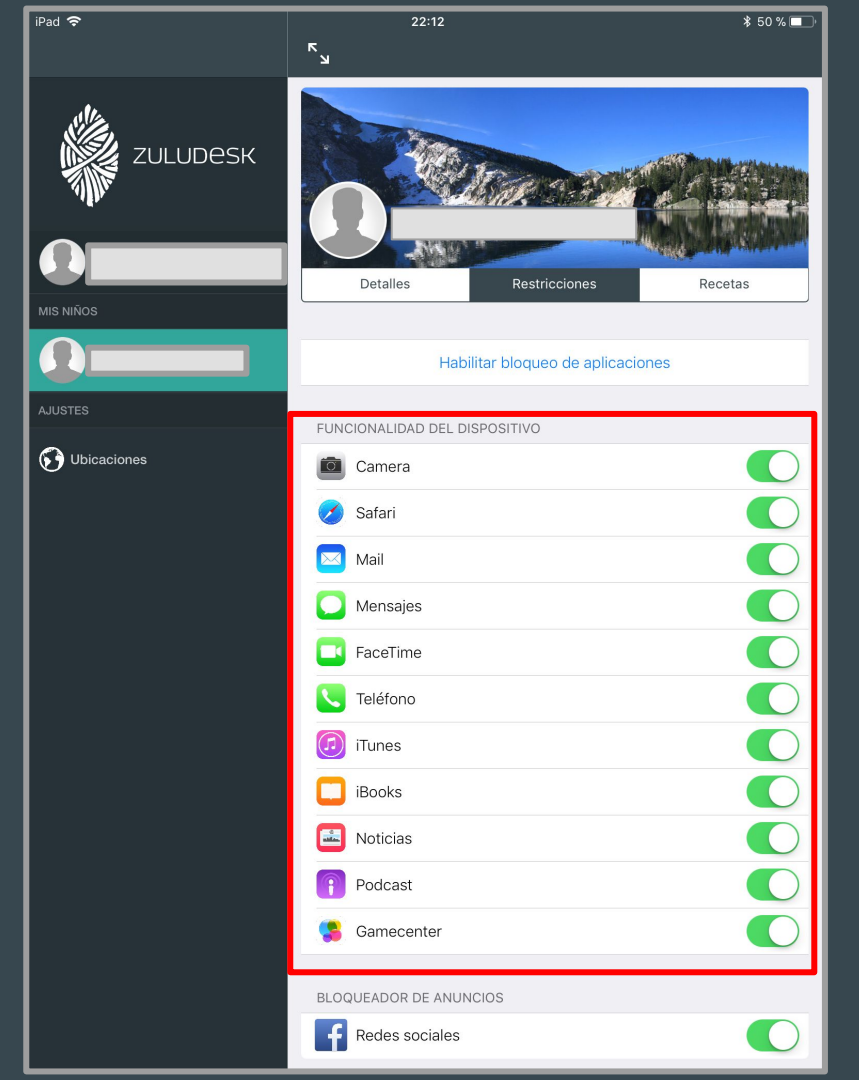

En la pestaña restricciones podremos bloquear las aplicaciones que queremos que nuestros hijos puedan utilizar. En la zona de "FUNCIONALIDAD DEL DISPOSITIVO" podemos desactivar de forma rápida algunas de las aplicaciones originales de Apple

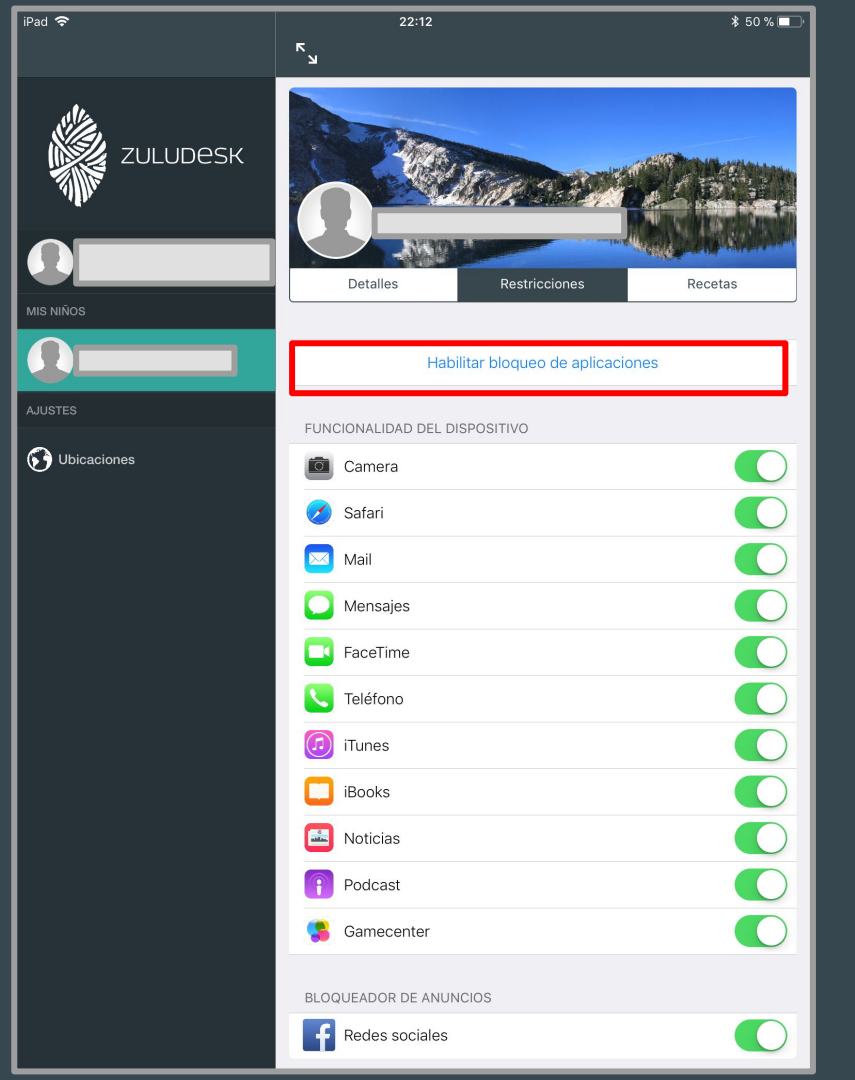

Si lo que queremos es poder bloquear

las aplicaciones instaladas por el

colegio, pinchamos en "Habilitar bloqueo

de aplicaciones"

| Pad 🗢                                 |                                                                                        |                                                                                      | 22:13                                                                                                    |                                                                                | \$ 50 % 🗖 |
|---------------------------------------|----------------------------------------------------------------------------------------|--------------------------------------------------------------------------------------|----------------------------------------------------------------------------------------------------|--------------------------------------------------------------------------------|-----------|
|                                       |                                                                                        |                                                                                      |                                                                                                    |                                                                                |           |
| ZULI                                  | JDESK                                                                                  |                                                                                      |                                                                                                    |                                                                                |           |
|                                       | ancelar                                                                                |                                                                                      | Apps                                                                                                    | Ok                                                                             |           |
| AIS NIÑOS Se<br>de<br>ap<br>só        | leccione una o má<br>be estar activa est<br>licación selecciona<br>lo se mostrarán las | s aplicaciones qu<br>a restricción. Al s<br>ada en el dispositi<br>aplicaciones sele | e desee habilitar y sele<br>eleccionar una aplicaci<br>vo. Si selecciona más o<br>eccionadas en el panel | ccione cuánto tien<br>ón, se bloqueará la<br>le una aplicación,<br>de control. | ecetas    |
| AJUSTES                               |                                                                                        |                                                                                      |                                                                                                    |                                                                                |           |
| 🕃 Ubicaciones                         |                                                                                        | 0 horas                                                                              | 5 minutos                                                                                                | 1                                                                              |           |
|                                       |                                                                                        | 1                                                                                    | 10                                                                                                    |                                                                                |           |
|                                       | A Ota                                                                                  |                                                                                      |                                                                                                    |                                                                                |           |
| <u>ک</u>                              | Blockly                                                                                |                                                                                      |                                                                                                    |                                                                                |           |
| e e e e e e e e e e e e e e e e e e e | Calculadora+                                                                           |                                                                                      |                                                                                                    |                                                                                |           |
|                                       | Calculator                                                                             |                                                                                      |                                                                                                    | 2                                                                              |           |
| 10                                    | ) Calendar                                                                             |                                                                                      |                                                                                                    |                                                                                |           |
| 10                                    | Camera                                                                                 |                                                                                      |                                                                                                    |                                                                                |           |
|                                       |                                                                                        | _                                                                                    |                                                                                                    |                                                                                |           |
|                                       |                                                                                        | Podcas                                                                               | it                                                                                                    |                                                                                |           |
|                                       |                                                                                        | 🥵 Gamec                                                                              | enter                                                                                                    |                                                                                |           |
|                                       |                                                                                        | BLOQUEADOR                                                                           | DE ANUNCIOS                                                                                              |                                                                                |           |
|                                       |                                                                                        | Redes                                                                                | sociales                                                                                                 |                                                                                |           |
|                                       |                                                                                        |                                                                                      |                                                                                                    |                                                                                |           |

En la ventana emergente, pondremos el tiempo que queremos que dure la restricción y elegimos de la lista de aplicaciones aquellas que queremos que solo puedan utilizar. Le damos a OK

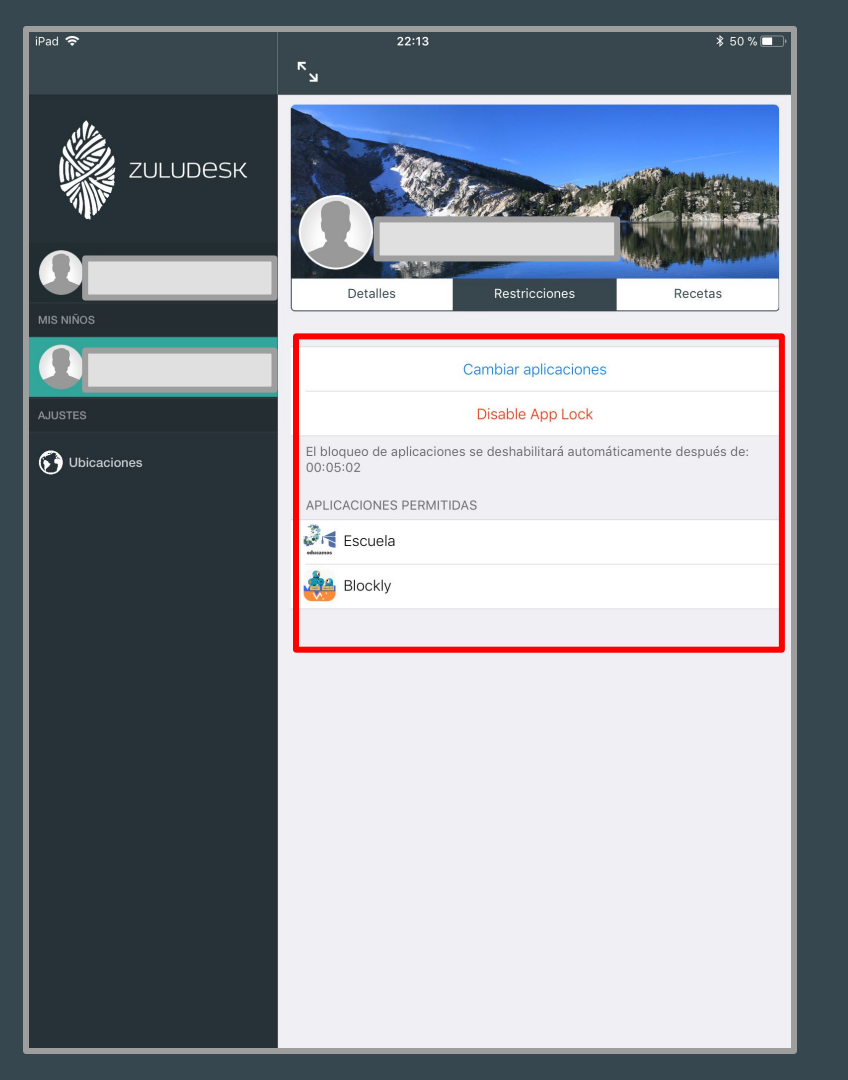

Ahora podremos ver el tiempo que

queda para que termine la restricción. Si

queremos podemos cambiar las

aplicaciones o eliminar la restricción de

tiempo pinchando en "Disable App Lock"

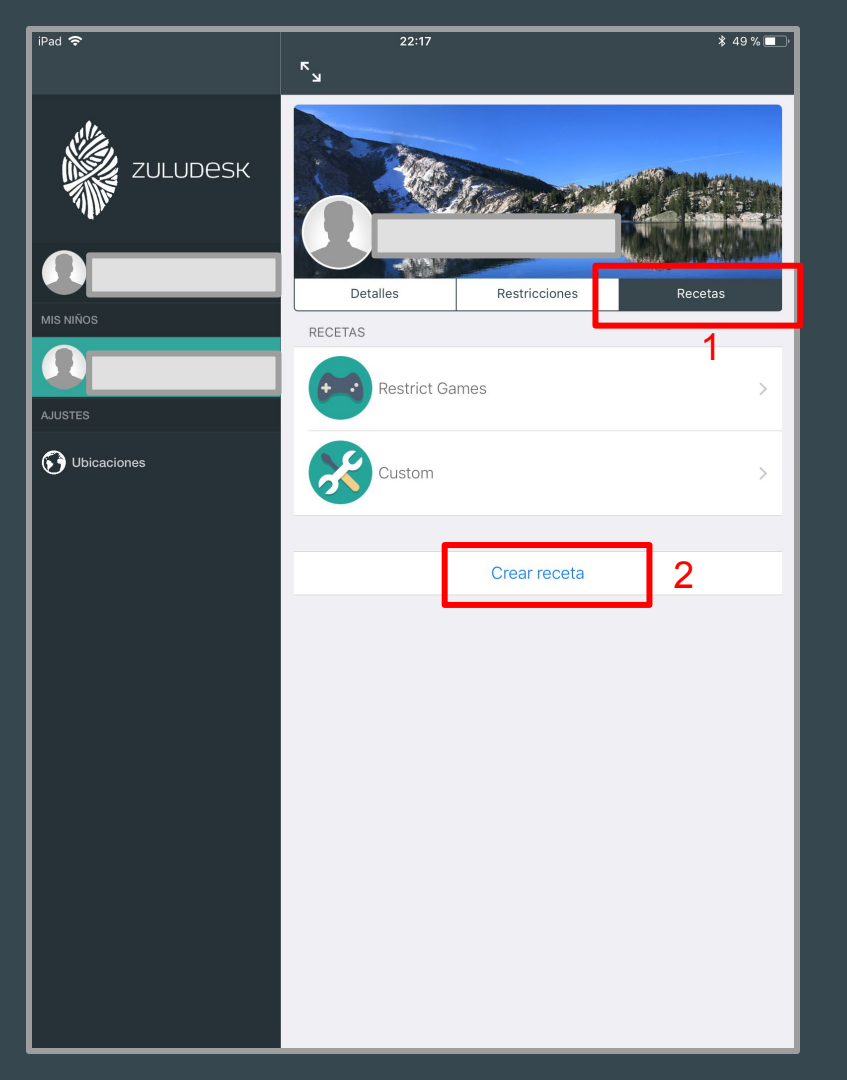

Si lo que queremos es realizar restricciones iguales cada día, entonces podemos crear una "receta" donde poder tener una configuración diaria y así no tener que hacer restricciones todos los días. Pinchamos en "Crear receta"

| iPad 🗢        |                          | 22:24                                      |            | \$ 49 % 🗖 |
|---------------|--------------------------|--------------------------------------------|------------|-----------|
|               |                          | к<br>И                                     |            |           |
| ZL            | JLUDESK                  |                                            |            |           |
|               | Cancelar                 | Paso 1 de 4                                | Siguiente  |           |
| MIS NIÑOS     | ¿DÓNDE DEBERÍA           | ESTAR ACTIVARSE ESTE ASPECTO?              |            |           |
|               | Todas las ubicac         | iones                                      |            |           |
| AJUSTES       |                          |                                            |            |           |
| 🕑 Ubicaciones | Contemporter of Collegie | )<br>San José, 2, 24010 León, España       | $\bigcirc$ |           |
|               | Casa<br>Calle Esc        | sipión, 36, 24191 San Andrés del Rabanedo, | , León     |           |
|               |                          |                                            |            |           |
|               |                          |                                            |            |           |

Lo primero que tenemos que hacer es tener seleccionada la opción de "Todas las ubicaciones". En las pruebas realizadas hemos comprobado que es la mejor opción, la que ha funcionado siempre.

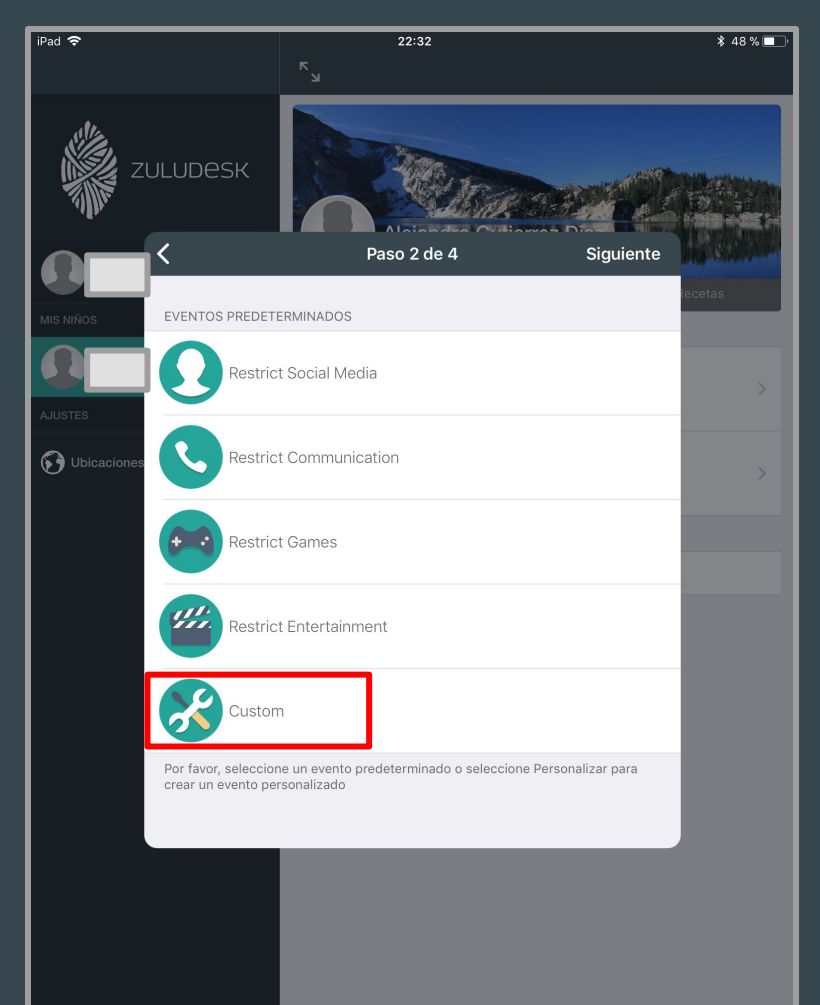

En el paso 2, elegiremos la opción

"Custom", que nos permitirá configurar la

receta como nosotros queramos.

| iPad 🗢      |                | 22:34                         |     |            | \$ 47 % 🗖 |
|-------------|----------------|-------------------------------|-----|------------|-----------|
|             |                |                               |     |            |           |
| Z           | ULUDESK        |                               |     |            |           |
|             | <              | Paso 3 de 4                   | Sig | juiente    |           |
| MIS NIÑOS   | ¿DÓNDE DEBERÍA | ESTAR ACTIVARSE ESTE ASPECTO? |     |            | ecetas    |
| Ω           | Siempre        |                               |     | $\bigcirc$ |           |
| AJUSTES     |                |                               |     |            |           |
|             | Lunes          |                               |     |            |           |
| Ubicaciones | Martes         |                               | 1   |            |           |
|             | Miércoles      |                               |     |            |           |
|             | Jueves         |                               |     |            |           |
|             | Viernes        |                               |     |            |           |
|             | Sábado         |                               |     | $\bigcirc$ |           |
|             | Domingo        |                               |     | $\bigcirc$ |           |
|             |                |                               |     |            |           |
|             | Comenzar       |                               | [   | 16:00      |           |
|             | Final          |                               | 2   | 23:30      |           |
|             |                |                               |     |            |           |
|             |                |                               |     |            |           |
|             |                |                               |     |            |           |
|             |                |                               |     |            |           |
|             |                |                               |     |            |           |

En el paso 3 elegiremos los días de la

semana que habilitaremos las

restricciones.

Luego tendremos que configurar la hora de comienzo y la hora de finalización de la restricción

| iPad 🗢    |         |           | 7         | ۲<br>۲    | 22:34         |        |        |        |               | \$ 47 % 🔳                                                                                                    |
|-----------|---------|-----------|-----------|-----------|---------------|--------|--------|--------|---------------|----------------------------------------------------------------------------------------------------|
|           | ZUL     | UDes      | к         |           | Alaias        |        |        |        |               |                                                                                                    |
|           |         |           |           |           | Paso 4 de     | e 4    |        | Crea   | ate<br>leceta | IS                                                                                                    |
| MIS NIÑOS | 1       | NOMBRE    |           |           |               |        |        |        | 2             |                                                                                                    |
| Ω         | ta      | ardes     |           |           | 1             |        |        |        |               |                                                                                                    |
| AJUSTES   |         | SELECCION | AR RECETA |           | ÷.            |        |        |        |               |                                                                                                    |
| 🚱 Ubica   | aciones | Custom    |           |           |               |        |        |        |               |                                                                                                    |
| Ĩ         | c       | CUÁNDO    |           |           |               |        |        |        |               |                                                                                                    |
|           | Ň       | Neekdays  | desde 16  | :00 hasta | a 23:30       |        |        |        |               |                                                                                                    |
|           | E       | DÓNDE     |           |           |               |        |        |        |               |                                                                                                    |
|           |         | Fodas las | ubicacion | es        |               |        |        |        |               |                                                                                                    |
|           |         |           |           |           |               |        |        |        |               |                                                                                                    |
| <b>•</b>  | -> -¶   |           |           |           |               |        |        |        | - 11          | -                                                                                                    |
|           |         |           |           |           |               |        |        |        |               |                                                                                                    |
| q         | 2<br>W  | e 3       | r<br>r    | 5<br>t    | 6<br><b>y</b> | 7<br>U | i      | 9<br>0 | p             | $\langle \times \rangle$                                                                                                    |
| a         | #<br>S  | €<br>d    | Å<br>f    | *<br>g    | h             | ) j    | k      |        | +<br>ñ        | intro                                                                                                    |
| Û         | %<br>Z  | x         | c         | -<br>V    | b             | ;<br>n | :<br>m | ! ,    | ?             | $\diamond$                                                                                                    |
| .?123     |         | Q         |           |           |               |        |        |        | .?123         | , view of the second second se |

### Cambiaremos el nombre de la receta y

#### le daremos a "Create".

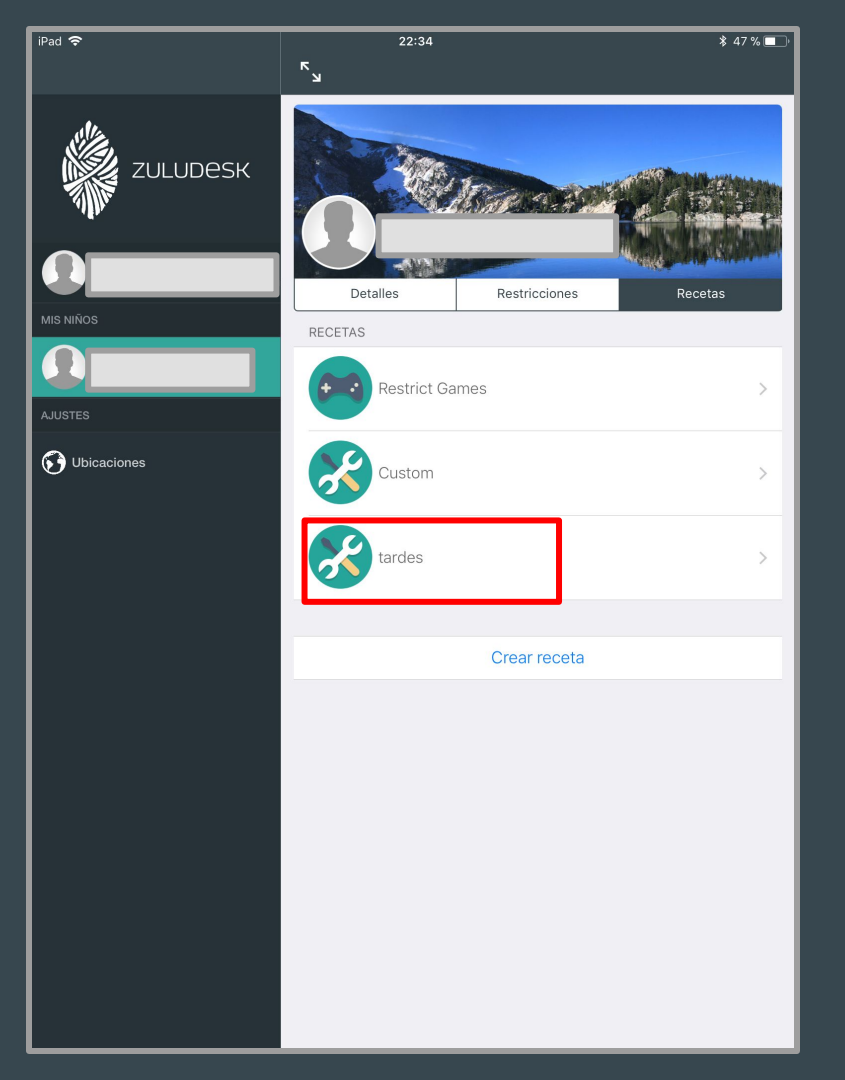

Ahora veremos que ya tenemos creada nuestra"receta". Solo necesitamos entrar en ella para terminar de configurarla.

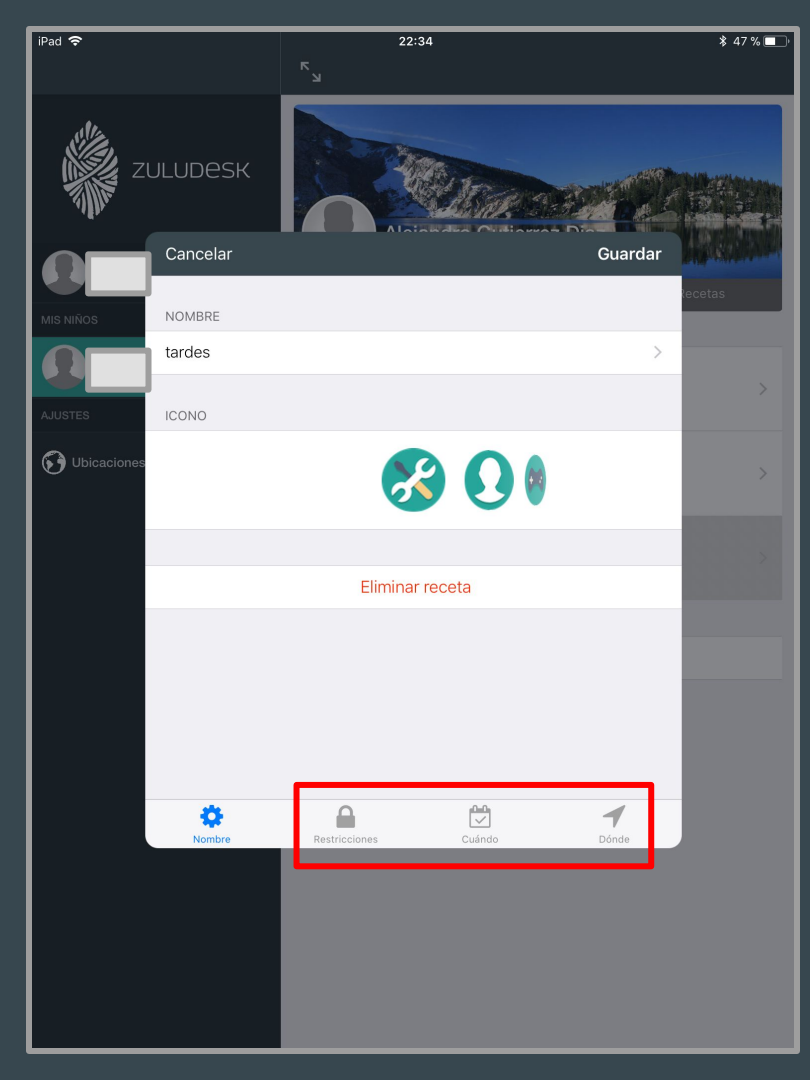

### Entraremos en la zona de

"restricciones", "cuando" y "donde" para

terminar de configurarla.

Una vez elegidas las restricciones que

queremos asignar al dispositivo, le

damos a guardar.

| Cancelar  | Apps     | ок   |
|-----------|----------|------|
| Stop Mo   | tion     | Vece |
|           |          | ×    |
| Tips      |          | ~    |
| Videos    |          | ~    |
| Voice M   | emos     | ~    |
| 💌 Wallet  |          | ~    |
| C Weather |          | ~    |
| 💓 Wonder  |          | × .  |
| YouTube   |          |      |
| 😽 ZuluDes | k Client | × .  |
| 🛄 iBooks  |          | ~    |
| iCloud E  | rive     | × .  |
| iMovie    |          | ~    |
|           |          |      |

En este ejemplo vemos como hemos permitido todas las aplicaciones menos

youtube de lunes a viernes.